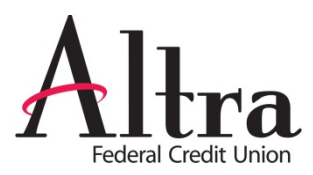

# eBill

This feature allows users to receive current billing information for eligible payees. This information includes but is not limited to the minimum amount due and due date. Through the eBill feature, users are able to file their bill and set up automatic payments.

| Payments                                                                     | Transfers                                            | GiftPay                            | Calendar                                          | My Account                               | Help              |             |                                                              |
|------------------------------------------------------------------------------|------------------------------------------------------|------------------------------------|---------------------------------------------------|------------------------------------------|-------------------|-------------|--------------------------------------------------------------|
| Add a P       Display: All                                                   | Payee                                                | <u>ays</u>   <u>Individuals or</u> | nly   Inactive                                    |                                          |                   |             |                                                              |
| Choose a Cate                                                                | egory 💌                                              |                                    |                                                   | Search your                              | payees Enter paye | ee nickname | Search                                                       |
| Рау То                                                                       |                                                      | Pay from                           | Ar                                                | nount                                    | Payment date      |             | Actions                                                      |
| Sprint<br>****2999<br>Electronic<br>■ Set up eBill                           | ]                                                    | Primary Acco ***                   | 0123 💌 \$                                         |                                          |                   | Mal         | Rush Delivery<br>ke it Recurring<br>Add Comment              |
| AT&T<br>****1234<br>Electronic<br>Last paid: \$112                           | .45 on 3/3/2013                                      | Primary Acco ***                   | 0123 🗨 \$<br>An                                   | nt Due: \$100.00                         | Due by: 01/15/20  | 12 E        | Rush Delivery<br>Edit Recurring<br>Add Comment<br>File eBill |
| American Exp<br>****6789<br>Electronic<br>Last paid: \$35.0<br>■ Troubleshoo | <u>press</u><br>20. op. 3/3/2013<br>1 <u>t eBill</u> | Primary Acco ***                   | 0123 💌 💲                                          |                                          |                   |             | Rush Delivery<br>Edit Recurring<br>Add Comment               |
|                                                                              |                                                      | P<br>Sec                           | rimary Account<br>ondary Account<br>Payment Total | Totals<br>\$75.00<br>\$81.08<br>\$156.08 |                   |             |                                                              |
| View pending t                                                               | transactions   View                                  | history                            |                                                   |                                          |                   | Review      | Submit                                                       |

## Set up eBill

"Set up eBill" will allow users to enter in their login credentials for their payees' website. They will be required to <u>accept</u> the Terms & Conditions for eBill.

- Users can set this up in two places:
  - Selecting "Set up eBill" from the landing page directly under the payee's name
  - Selecting the payee's name to access payee details
- If applicable, users will also be prompted for additional information.

|                                                                                                    | Primary Acco **                                                                                                    | *0123 💌 \$                                                        |                                      |                 | Rush Delivery<br>Make it Recurring<br>Add Comment |                                            |
|----------------------------------------------------------------------------------------------------|----------------------------------------------------------------------------------------------------|-------------------------------------------------------------------|--------------------------------------|-----------------|---------------------------------------------------|--------------------------------------------|
| Option 2 -                                                                                              | Payee Details                                                                                                    |                                                                   |                                      |                 |                                                   |                                            |
| Payee de                                                                                                | tails for Sprint                                                                                                    |                                                                   |                                      |                 |                                                   | Additional act                             |
| Date                                                                                                    |                                                                                                    | Amount                                                            | et up eBill                          | -               | Additional items                                  | Edit payee<br>Pending transacti<br>History |
| Reminders                                                                                               |                                                                                                    |                                                                   |                                      |                 | $\rightarrow$                                     | Set up eBill<br>Add reminder               |
| ogin credential                                                                                         | Is for Sprint<br>please enter your login cre<br>ou do not have online acci<br>unless designated with (Ontic                                         | edentials for Sprint's web<br>ess, please visit Sprint.           | site. You must have ad               | ccess through S | Sprint before we                                  |                                            |
| Login credentia<br>To set up your eBill,<br>an add the eBill. If y<br>All fields are required<br>Terms  | Is for Sprint<br>please enter your login cre<br>ou do not have online accu<br>unless designated with (Optic<br>User name<br>PIN<br>s and conditions | edentials for Sprint's web<br>ess, please visit Sprint.<br>onal). | site. You must have ad               | ccess through S | Sprint before we                                  |                                            |
| Login credentia<br>To set up your eBill,<br>can add the eBill. If y<br>All fields are required<br>Terma | Is for Sprint please enter your login cre ou do not have online accu unless designated with (Optic User name PIN s and conditions                   | edentials for Sprint's web<br>ess, please visit Sprint.<br>onal). | Terms &<br>Conditions<br>listed here | ccess through S | Sprint before we                                  |                                            |

## eBill Due

By hovering over "**eBill due**" for a specific payee users will see the amount due and the due date for their eBill payee. This information is also displayed under the "**Amount**" and "**Payment Date**" fields.

| ATRT                                                                | Primary Acco ***0123 💌              | \$                |                    | Rush Delivery             |
|---------------------------------------------------------------------|-------------------------------------|-------------------|--------------------|---------------------------|
| AI & I<br>****1234<br>Electronic<br>Last paid: \$112.45 on 3/3/2013 |                                     | Amt Due: \$100.00 | Due by: 01/15/2012 | Add Comment<br>File eBill |
| 🖹 eBill due                                                         | Int due \$100.00, due by 01/15/2012 |                   |                    |                           |

## **Troubleshoot eBill**

"**Troubleshoot eBill**" will allow users to complete any necessary action to continue receiving their eBill information via the bill pay site.

- Users can troubleshoot their payee in three places:
  - "Troubleshoot eBill" from the landing page directly under the payee's name
  - By selecting the payee's name to access payee details
  - "Attention Required"

| American Express<br>Electronic<br>Last paid: \$35.00 on 3/3/2013 | Primary Acco ***0123 💌 \$                                                                                                | j       | Rush Delivery<br>Edit Recurring<br>Add Comment |
|------------------------------------------------------------------|----------------------------------------------------------------------------------------------------|---------|------------------------------------------------|
| Attention required<br>Troubleshoot eBills<br>Electric            | Additional action<br>Troubleshoot eBill<br>Edit payee<br>Pending transaction<br>History<br>eBill History<br>Add reminder | ns<br>S | Troubleshoot                                   |
| American Express                                                 |                                                                                                    |         | Troubleshoot                                   |

Users may be asked to update their login credentials for the payee's site if they have changed.

| Update Login Credentia                                                         | ls                                                                                                    |
|--------------------------------------------------------------------------------|----------------------------------------------------------------------------------------------------|
| Update login credentials fo                                                    | r American Express                                                                                                |
| In order to continue receiving eBills<br>your login credentials please visit y | you need to update your login credentials for this payee's website. If you do not remember<br>our payee's website |
|                                                                                | le                                                                                                    |
| F                                                                              | IN                                                                                                    |
|                                                                                | Submit                                                                                                    |

| Update Login Credentials 2                                                                         |                    |
|----------------------------------------------------------------------------------------------------|--------------------|
| The login credentials for American Express eBill were updated.                                     |                    |
| What happens next?                                                                                 |                    |
| You will receive new eBill information for American Express when the next billing cycle processes. |                    |
|                                                                                                    | Return to Payments |

Users may also have actions that need to be completed on the payee's site.

| Troubleshoot eBill                                                                                                    |         |
|----------------------------------------------------------------------------------------------------|---------|
| A Warning<br>Your payee needs you to complete actions on their website, please log into your payees website and complete their mactions. | equired |
|                                                                                                    | C Back  |

## File eBill

Users will have the option to file an eBill that they have paid or if they no longer want to see the "eBill due" status under the payee information.

- eBill can be filed in three places: •
  - o "File eBill" from the landing page to the right of the payee's name
  - By selecting the payee's name to access payee details
  - By selecting the payee's name, then eBill history

| Best Buy<br>****1337<br>Electronic<br>.ast paid: \$50.00 on 3/4/2013<br>≧ eB⊪l due | Primary Acco ***0123                       | \$<br>Min Due: \$25.00<br>Bal: \$500.00 | Due by: 01/15/2012                                 | ish Delivery<br>it Recurring<br>Id Comment<br>File eBill         |                                           |
|------------------------------------------------------------------------------------|--------------------------------------------|-----------------------------------------|----------------------------------------------------|------------------------------------------------------------------|-------------------------------------------|
| Payee details for Best B                                                           | Buy                                        |                                         |                                                    |                                                                  |                                           |
| eBills                                                                             | -                                          |                                         |                                                    | Additional actions                                               |                                           |
| Date                                                                               | Amount                                     |                                         | Additional items                                   | Edit payee                                                       | 1                                         |
| Due: %due date%<br>Statement close: %date%                                         | Due: \$%due<br>Statement ba                | %<br>Ilance: \$%bal%                    | Status: Unpaid<br><u>Pay</u><br><u>File eBill</u>  | Pending transactions<br>History<br>eBill History<br>Add reminder |                                           |
| Statement close. rouaters                                                          | Statement of                               | iance. ¢700ar70                         | File eBill                                         | eBill History<br>Add reminder                                    |                                           |
| eBill History                                                                      |                                            |                                         |                                                    |                                                                  |                                           |
| Display: Current month   Previous                                                  | s month   Last 30 days   🚔 Print           | I I View in Excel                       | View: 5                                            | 0 100   First   Previous   P                                     | Page 1 of 8   <u>Next</u>   <u>Las</u>    |
| Choose a Payee 🔽 Date range                                                        |                                            | Search                                  |                                                    |                                                                  |                                           |
| Payee                                                                              | Date                                       |                                         | Amount                                             |                                                                  | Additional items                          |
| Best Buy<br>****1337                                                               | Due: %due date%<br>Statement close: %date% | 6                                       | Min due: \$%min due%<br>Statement balance: \$%bal% |                                                                  | Status: Unpaid<br><u>Pay</u><br>File eBil |
| View pending transactions   View h                                                 | history                                    |                                         |                                                    | First   Previous   P                                             | age 1 of 8   Next   La                    |

Filing the eBill will allow users to clear out the current "Due" information and the "Pay" link. The eBill will be filed in the eBill History section.

| File eBill                      |                 |                                                                                                    |
|---------------------------------|-----------------|----------------------------------------------------------------------------------------------------|
| Payee name<br>Reason<br>Comment | Select a reason | Select a reason<br>Paid by cash<br>Paid by check<br>Paid at biller web site<br>Paid through bank<br>not paid<br>other |
|                                 |                 | Submit                                                                                                    |

## **eBill History**

This will house current and past eBill data for each payee that has been enabled for eBill. There will be 18 months of eBill history stored.

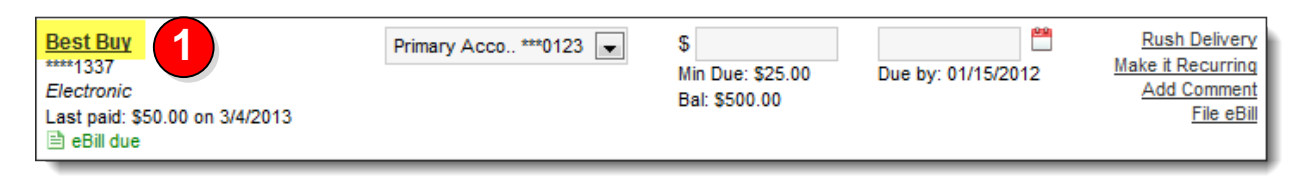

If a bill is currently due, users can choose to pay or file the eBill from the payee details or eBill History screen.

| Payee details for Best Buy                          |                                                   |                                                    |                                                      |                                                   |  |  |
|-----------------------------------------------------|---------------------------------------------------|----------------------------------------------------|------------------------------------------------------|---------------------------------------------------|--|--|
| eBills                                              |                                                   |                                                    |                                                      | Additional actions                                |  |  |
| Date                                                | Amount                                            |                                                    | Additional items                                     | Edit payee                                        |  |  |
| Due: %due date%<br>Statement close: %date%          | Due: \$%due%<br>6 Statement balan                 | ce: \$%bal%                                        | Status: Unpaid<br><u>Pav</u><br><u>File eBill</u>    | History<br><u>eBill History</u><br>Add reminder   |  |  |
| eBill History<br>Display: <u>Current month</u>   Pr | evious month   Last 30 days   🚔 Print   🗐 View in | Excel 3                                            | <b>View:</b> <u>50</u> 100   <u>First</u>   <u>P</u> | revious   Page 1 of 8   <u>Next</u>   <u>Last</u> |  |  |
| Choose a Payee 💌 Date                               | range MM/DD/YYYY 🖱 to MM/DD/YYYY 🖱                | Search                                             |                                                      |                                                   |  |  |
| Payee                                               | Date                                              | Amount                                             |                                                      | Additional items                                  |  |  |
| Best Buy<br>****1337                                | Due: %due date%<br>Statement close: %date%        | Min due: \$%min due%<br>Statement balance: \$%bal% |                                                      | Status: Unpaid<br><u>Pay</u><br><u>File eBill</u> |  |  |
| View pending transactions                           | View history                                      |                                                    | <u>First</u>   P                                     | revious   Page 1 of 8   <u>Next</u>   <u>Last</u> |  |  |

## Payment History (eBill set up)

The eBill information will be inserted into the details of the payment history timeline.

• The time line will indicate if the payment was scheduled by "AutoPay."

| Payment details |                                                                                                    |        |  |  |
|-----------------|----------------------------------------------------------------------------------------------------|--------|--|--|
| Payment time    | eline                                                                                                    | Print  |  |  |
| Date            | Event                                                                                                    |        |  |  |
| 4/18/2013       | Payment processed for \$100.00 from your Primary Account account ****1234.                                                                       |        |  |  |
| 4/16/2013       | eBill received and Automatic payment scheduled to ATT to process on 4/18/2013<br>Due by: 4/20/2013<br>Minimum Due: \$100.00<br>Balance: \$568.00 |        |  |  |
|                 |                                                                                                    | C Back |  |  |

## AutoPay

Users have the ability to set up "AutoPay" for their eBill payees.

## Schedule AutoPay

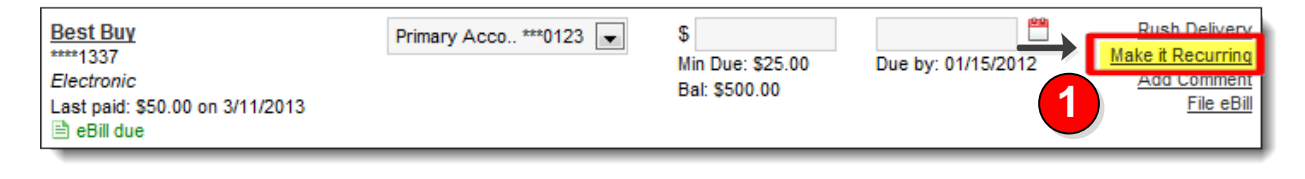

| Set up recurring payment                                                          |  |  |  |  |
|-----------------------------------------------------------------------------------|--|--|--|--|
| Schedule payments:                                                                |  |  |  |  |
| <ul> <li>Using a frequency I create</li> <li>When my new eBill arrives</li> </ul> |  |  |  |  |
|                                                                                   |  |  |  |  |

| Set up recurring payment |                                                                                                    |
|--------------------------|----------------------------------------------------------------------------------------------------|
| Pay to                   | Best Buy<br>****1234<br>Electronic                                                                                                    |
| Pay from                 | Primary Account                                                                                                    |
| Amount                   | <ul> <li>Always pay full balance</li> <li>Always pay minimum due</li> <li>Only pay the amount due if it is less than or equal to \$</li> <li>Pay an amount that I specify \$</li> </ul> |
| Send Payment             | <ul> <li>To be delivered by the due date</li> <li>When bill arrives</li> </ul>                                                                                                    |
|                          | Cancel Submit                                                                                                    |

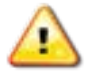

The options for scheduling an AutoPay will change depending on the payee account type.

| Review automatic payment se | ttings                             |                 |
|-----------------------------|------------------------------------|-----------------|
| Pay to                      | Best Buy<br>****1234<br>Electronic |                 |
| Pay from                    | Primary Account                    |                 |
| Amount                      | Always pay full balance            |                 |
| Send Payment                | To be delivered by the due date    |                 |
|                             |                                    | A Rack A Submit |

| Set up recurring paymer | nt                                 |                                                 |
|-------------------------|------------------------------------|-------------------------------------------------|
| Pay to                  | Best Buy<br>****1234<br>Electronic | <ul> <li>Recurring payment scheduled</li> </ul> |
| Pay from                | Primary Account                    |                                                 |
| Amount                  | Always pay full balance            |                                                 |
| Send Payment            | To be delivered by the due date    |                                                 |
|                         | Return to payments                 |                                                 |

## **Editing AutoPay**

Users can choose to:

- Edit their "AutoPay" details by clicking "Edit Recurring."
- Change the payment from "AutoPay" to a standard recurring payment.
  - This option will stop the current payment series to prevent duplicated payments.

| Recurring     P       American Express     ****6789       Electronic     Last paid: \$35.00 on 3/11/2013            Troubleshoot eBill | rimary Acco ***0123 [                                                                                                    | . \$                      |                                                                                     | 1                                                   | Rush Delivery<br>Edit Recurring<br>Add Comment |
|----------------------------------------------------------------------------------------------------|----------------------------------------------------------------------------------------------------|---------------------------|-------------------------------------------------------------------------------------|-----------------------------------------------------|------------------------------------------------|
| Edit recurring paym                                                                                                    | ent                                                                                                    |                           |                                                                                     |                                                     |                                                |
| 2 Send f                                                                                                    | Pay to American Expres<br>****6789<br>Electronic<br>Pay from Primary Account<br>Amount Always pay full bai<br>Payment To be delivered by | s<br>ance<br>the due date | Once the Subscrib<br>"Continue" they wil<br>to the process of s<br>the "AutoPay" so | er selects<br>Il be taken<br>setting up<br>chedule. |                                                |
| What would you like to  Edit automatic payment  Schedule payments on a                                                                 | o do?<br>options<br>a frequency I create and stop :                                                                                      | automatic payments 👔      | mmediately                                                                          | ncel O Continue                                     |                                                |

### Changing from a standard recurring payment to an 'AutoPay' recurring payment

Changing the recurring payment to "**AutoPay**" will **stop** the current scheduled recurring series to prevent duplicated payments.

| Edit recurring payment                               |                                                                                                    |         |                                                                                                    |
|------------------------------------------------------|----------------------------------------------------------------------------------------------------|---------|----------------------------------------------------------------------------------------------------|
| Current frequency settings                           |                                                                                                    |         | ▲ Warning                                                                                                    |
| Pay to                                               | ATT<br>****1234<br>Check                                                                                                    |         | Your current recurring payment<br>series will be stopped.                                                               |
| Pay from                                             | Primary Account                                                                                                    |         |                                                                                                    |
| Amount                                               | \$245.00                                                                                                    |         |                                                                                                    |
| Next delivery date                                   | 4/25/2013                                                                                                    |         |                                                                                                    |
| Additional Items                                     | Confirmation #: 17<br>Process date: 4/28/2013<br>Delivery: Standard<br>Comment Monthly credit card payment<br>Series start: 9/27/2012<br>Series end: 9/22/2013 |         | Once the Subscriber selects<br>"Continue" they will be taken to<br>the process of setting up the<br>"AutoPay" schedule. |
| Skin this navment scheduled on                       | 04/25/2013                                                                                                    |         |                                                                                                    |
| <ul> <li>Edit single occurrence scheduled</li> </ul> | on 04/25/2013                                                                                                    |         |                                                                                                    |
| Edit current frequency                               |                                                                                                    |         |                                                                                                    |
| Schedule automatic payments where                    | en my eBill arrives and stop the current frequency immediately                                                                                                 |         |                                                                                                    |
|                                                      | 6                                                                                                    | ontinue |                                                                                                    |

### **Standard AutoPay Settings**

#### • AutoPay amount options are available based the on account type

- Credit Card Account
  - Always pay full balance.
  - Always pay minimum due uses minimum payment due.
  - Only pay the full balance if it is less than or equal to \_\_\_\_\_.
  - Always pay \_\_\_\_\_
- Billing Account and Other Liabilities
  - Always pay amount due.
  - Only pay the amount due if it is less than or equal to \_\_\_\_\_.
  - Always pay \_\_\_\_\_.

### Deleting a Pay From Account

- If a Pay From Account is deleted when "AutoPay" is scheduled, the payment is stopped and the "AutoPay" settings are deleted.
   "AutoPay" will need to be set up again.
- Displays "AutoPay" stopped as well as transactions.

| he following account will t                                                                                                    | be deleted                                                            |                                           |                                                                                                    |
|----------------------------------------------------------------------------------------------------|-----------------------------------------------------------------------|-------------------------------------------|----------------------------------------------------------------------------------------------------|
| Primary Account<br>****1234<br>Checking<br>Starting check number 1000                                                                                    |                                                                       |                                           |                                                                                                    |
| utomatic payments will be                                                                                                    | turned off for the following                                          |                                           |                                                                                                    |
| Payee                                                                                                    | Amount                                                                |                                           | Send payment                                                                                                    |
| American Express                                                                                                    | Always pay full balance                                               |                                           | When bill arrives                                                                                                    |
| ATT<br>****1234                                                                                                    | Only pay the amount due if it is les<br>\$50.00                       | ss than or equal to                       | To be delivered by the due date                                                                                                    |
|                                                                                                    |                                                                       |                                           |                                                                                                    |
| Best Buy<br>****1337                                                                                                    | Pay an amount that I specify \$25.                                    | 00                                        | When bill arrives                                                                                                    |
| Best Buy<br>****1337<br>hese transactions will be s                                                                                                    | Pay an amount that I specify \$25.                                    | 00                                        | When bill arrives                                                                                                    |
| Best Buy<br>****1337<br>hese transactions will be s<br><sup>3</sup> ay to                                                                                | Pay an amount that I specify \$25.<br>stopped<br>Amount               | 00<br>Deliver by date                     | When bill arrives Additional items                                                                                                    |
| Best Buy<br>1337<br>hese transactions will be s<br>Pay to<br>Recurring<br>American Express<br>***1234<br>Electronic                                      | Pay an amount that I specify \$25.<br>stopped Amount \$70.00          | Deliver by date                           | When bill arrives<br>Additional items<br>Conf.#2<br>Frequency: Automati<br>Delivery: Standar<br>Status: Pending                                                                                   |
| Best Buy<br>Hese transactions will be services<br>Pay to<br>Recurring<br>American Express<br>***1234<br>Electronic<br>BE Credit Card<br>***8999<br>Check | Pay an amount that I specify \$25.<br>stopped Amount \$70.00 \$245.00 | Deliver by date<br>4/22/2013<br>4/22/2013 | When bill arrives<br>Additional items<br>Conf. #2<br>Frequency: Automatin<br>Delivery: Standarr<br>Conf. #11<br>Frequency: One time<br>Check number: 100<br>Delivery: Standarr<br>Status: Pending |